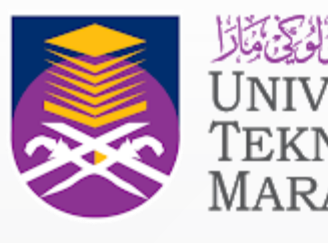

UNIVERSITI TEKNOLOGI MARA

# Manual eResources Science Direct

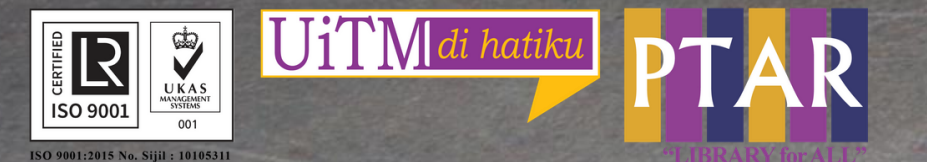

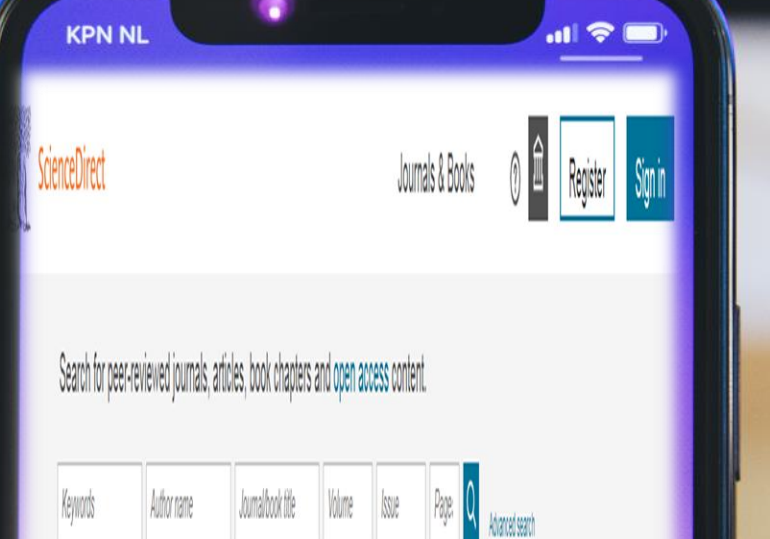

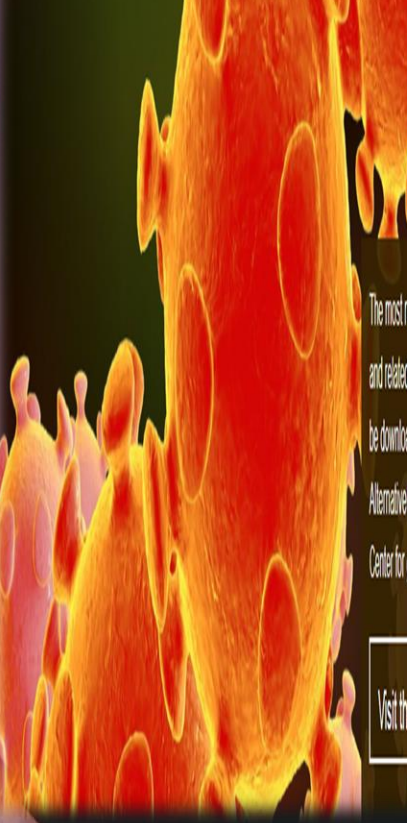

The most relevant research on Novel Connexions (SARS-CoV-2) and related viruses is <u>available for the on ScienceDirect</u> and can be downloaded in a machine-readable format for text mining. Alematively, visit the Elsevier Novel Connexions Information Center for general health information and solvice.

Visit the Information Center angle

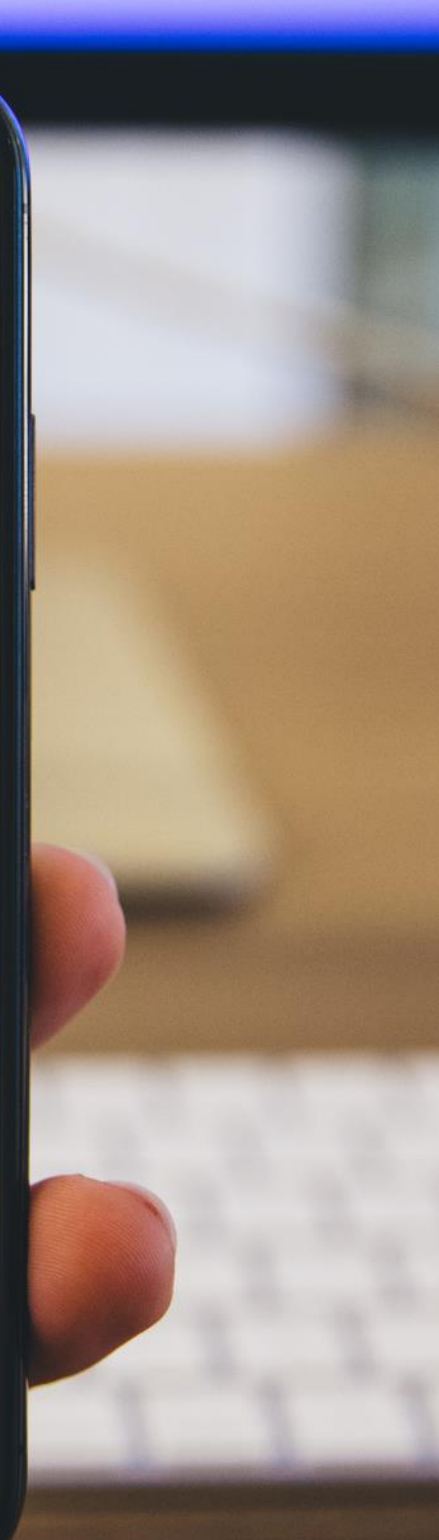

### Guide 1

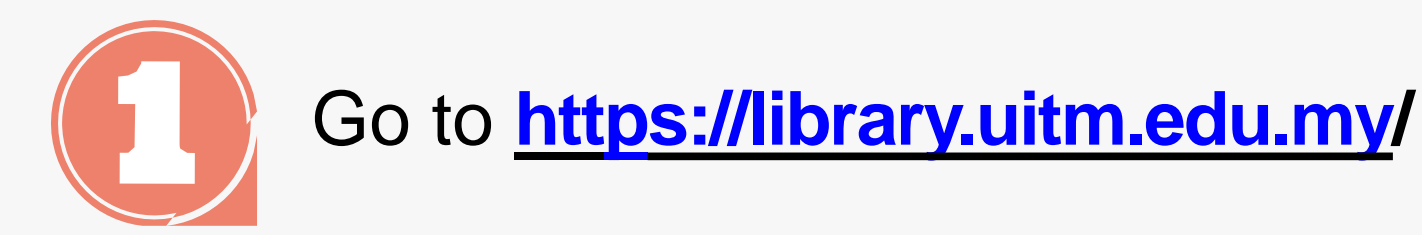

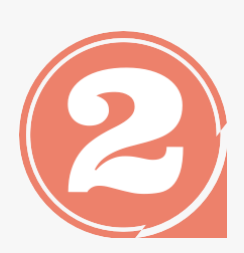

From the library portal website there are three categories namely Our Collections, Our Services and Opening Hours.

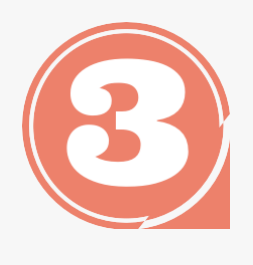

Click 'Our collections' to access eResources Online Database

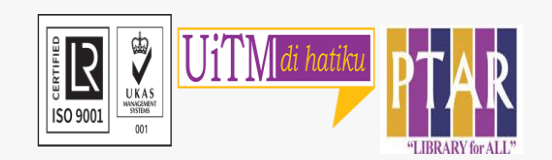

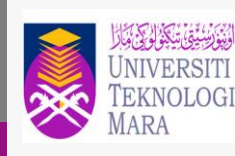

Perpustakaan Tun Abdul Razak

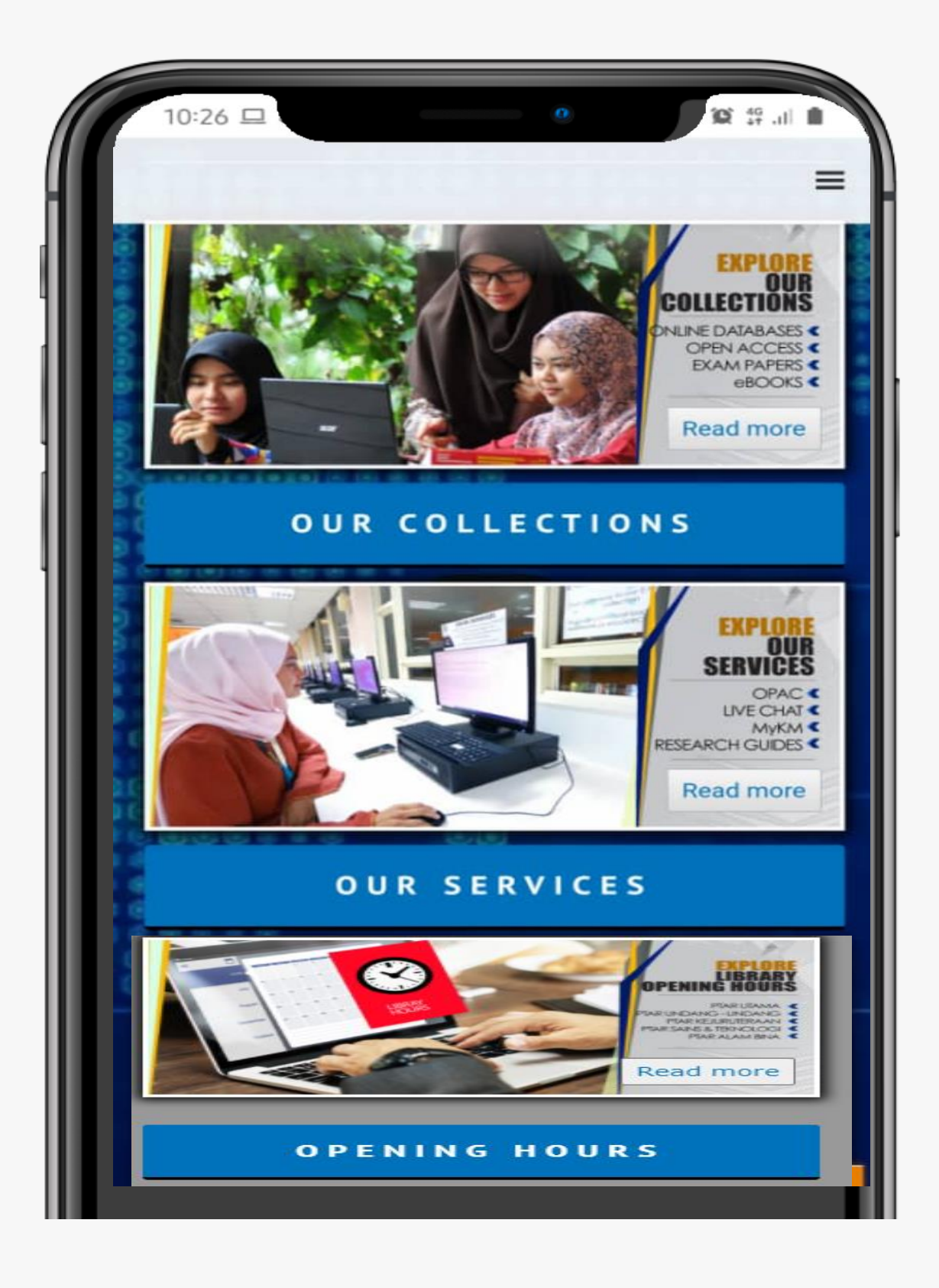

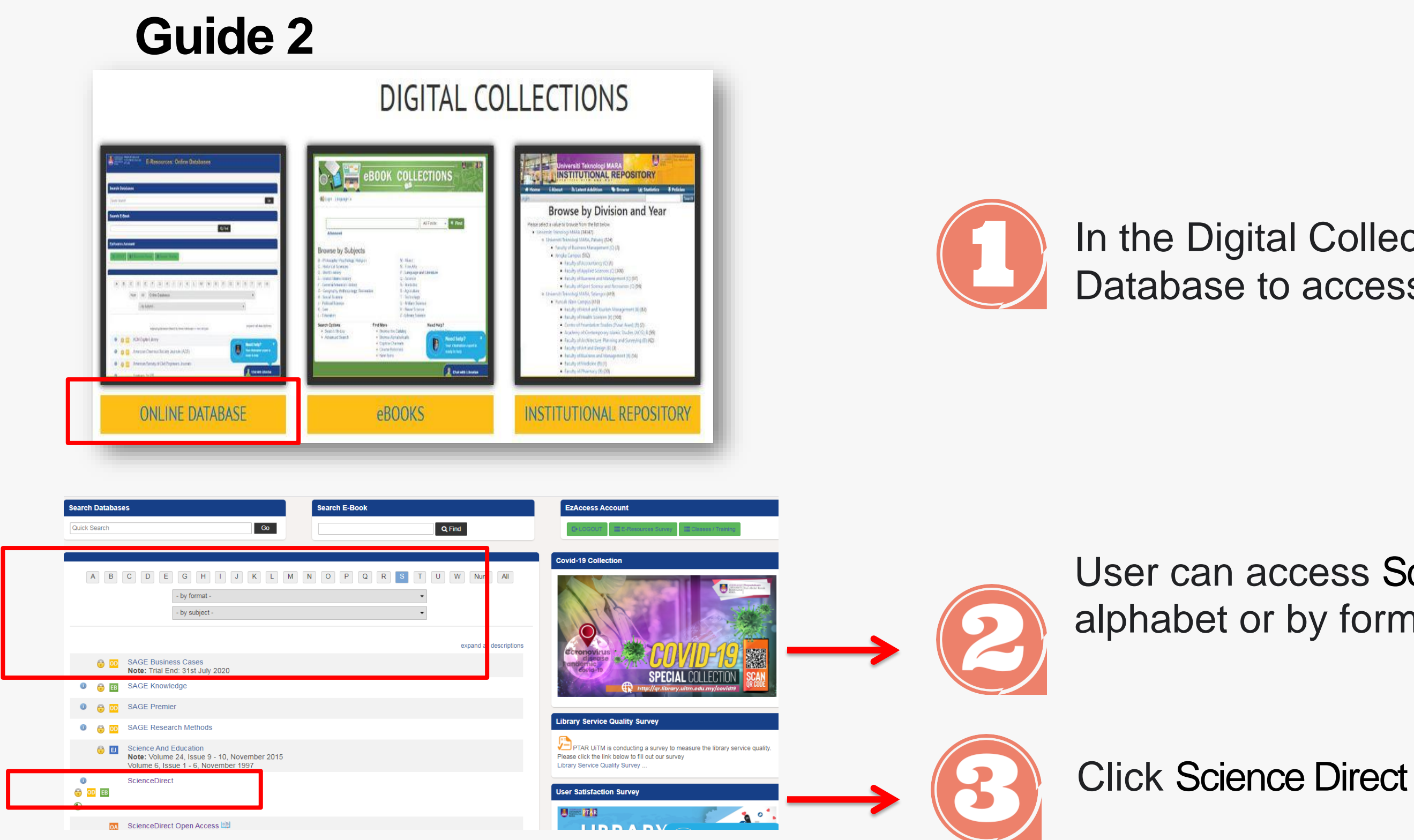

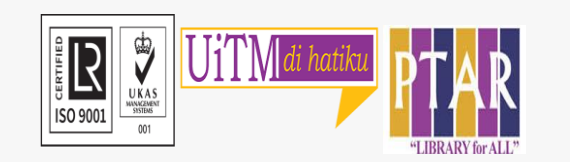

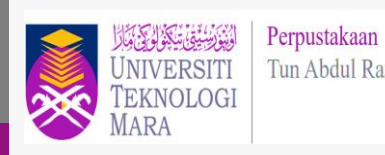

Tun Abdul Razak

#### In the Digital Collections view, Click Online Database to access the Online Database.

User can access Science Direct either by alphabet or by format or by subject.

#### Guide 3

| UiTM Libraries e-Resources                       |                                                                    |
|--------------------------------------------------|--------------------------------------------------------------------|
| Username                                         | المَوَتَعَيْنَةُ <b>Perpustakaan</b><br>UNIVERSITI Tun Abdul Razak |
| Password                                         | TEKNOLOGI<br>MARA                                                  |
| □ I accept the Terms and Conditions              |                                                                    |
| LOGIN Warning! Unauthorized Access Is Monitored. |                                                                    |

| • | Key  | İ  |
|---|------|----|
|   | User | r  |
|   | Pass | 5' |

- Next, tick I accepts Terms and Conditions, then click login.
- ScienceDirect Journals & Books Search for peer-reviewed journals, articles, book chapters and open access content Page: Q Keywords Author name Journal/book title Volume Issue Advanced search The most relevant research on Novel Coronavirus (SARS-CoV-2 and related viruses is available for free on ScienceDirect, and can be downloaded in a machine-readable format for text mining visit the Elsevier Novel Coronavirus Information Center for general health information and advice /isit the Information Center >
- User can choose Keywords search, • Author Name, Journal/book title, Volume, Issue and Page.

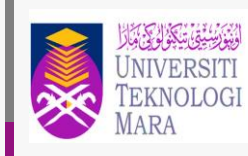

Perpustakaan Tun Abdul Razak

- in user's id and password.
- name: student no./ staff no.
- word: ic no. / passport no.

Then, click on button  $\square$  search.

| Guide                    | 4                                                    |                             |                        |  |
|--------------------------|------------------------------------------------------|-----------------------------|------------------------|--|
| ScienceDirect            |                                                      |                             | Journals & Books 🛛 🧿   |  |
| Search for peer-reviewed | l journals, articles, boo <mark>k c</mark> hapt      | ters and open access conten | t.                     |  |
| library Management       | hor name Journal/book t                              | itle Volume Issue           | Page Q Advanced search |  |
| Search tips ⑦            | Find articles with these terms<br>library management |                             |                        |  |
|                          | In this journal or book title                        |                             | Year(s)                |  |
|                          | Author(s)                                            | Author affiliation          |                        |  |
|                          | Volume(s) Issue(s)                                   |                             | Page(s)                |  |
|                          | ✓ Show all fields                                    |                             |                        |  |
|                          |                                                      |                             | Search Q               |  |

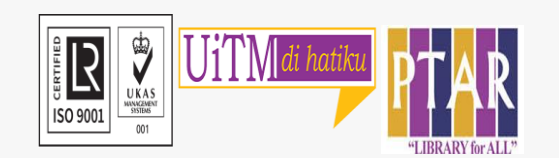

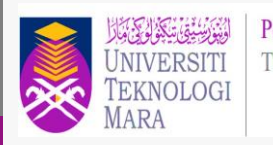

#### User can also click Advanced Search

• Key in Keywords/ title

• Then, click on search.

#### Guide 5

| ScienceDirect                           |                                                                                                    | Journals & Books                                     | ⑦ 鼠                  | Register Sign                | in      |
|-----------------------------------------|----------------------------------------------------------------------------------------------------|------------------------------------------------------|----------------------|------------------------------|---------|
|                                         | Find articles with these terms<br>library management                                                                                                    |                                                      | Q                    |                              |         |
|                                         | ➢ Advanced search                                                                                                    |                                                      |                      |                              |         |
|                                         | Suggested publications:                                                                                                    |                                                      |                      | View                         | v all   |
| 181,837 results                         | Download selected articles     A Export                                                                                                    |                                                      |                      | sorted by relevance          | date    |
| Refine by:                              | Book chapter     2: Technology and change management in academic<br>Technology. Change and the Academic Library. 2021,<br>First available on 25 September 2020<br>Jeremy Atkinson<br>Abstract ~ Extracts ~ Export ~ | ic <mark>libraries</mark> : An overview and literatu | re review            |                              |         |
| 2022 (3)<br>2021 (823)<br>2020 (13,513) | Book chapter<br>11: Brave new world?: Cardiff Metropolitan Universa<br>Technology, Change and the Academic Library, 2021,                                                                                           | sity Library Service's implementation                | n of a next-generati | on library management system | n       |
| Daryl L. Superio, Ethe                  | yn M. Abaday, Mary Grace H. Oliveros                                                                                                    | s, Joy F. Geromiano                                  | )                    |                              |         |
| 🔀 Download PDF                          | Abstract 🗸 Extracts 🗸 Export                                                                                                    | ~                                                    |                      |                              |         |
| Book chapter                            |                                                                                                    |                                                      |                      |                              |         |
| 3: The people side o                    | f change: Applying change <mark>manag</mark>                                                                                                    | <mark>gement</mark> principles in                    | ı academic           | libraries                    |         |
| Technology, Change a                    | nd the Academic Library, 2021,                                                                                                    |                                                      |                      |                              |         |
| First available on 25 S                 | eptember 2020                                                                                                    |                                                      |                      |                              |         |
| Nel Duffield, Jaime Ro                  | yals                                                                                                    |                                                      |                      |                              |         |
| Abstract 🗸 Extract                      | s 🗸 Export 🗸                                                                                                    |                                                      |                      |                              |         |
| Research article • Fu                   | II text access                                                                                                    |                                                      |                      |                              |         |
| University <mark>library</mark> p       | erformance <mark>management</mark> : Applyir                                                                                                    | ng zero-sum gains D                                  | EA model             | s to resource allo           | ocation |
| Socio-Economic Planr                    | ing Sciences, In press, corrected proo                                                                                                    | of, Available online 10 F                            | February 20          | 20,                          |         |
| Marcella Bernardo, Ma                   | theus Alves Madeira de Souza, Ramo                                                                                                    | on Sávio Moreira Lopes                               | s, Lásara Fa         | brícia Rodrigues             |         |
| Download PDF                            | Abstract V Extracts V Export                                                                                                    |                                                      |                      |                              |         |
|                                         | Abstract · Extracts · Export                                                                                                    | ~                                                    |                      |                              |         |

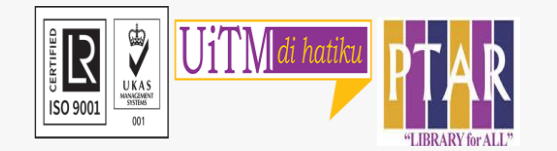

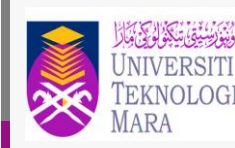

Perpustakaan Tun Abdul Razak

• Total Result were displayed

- Click on the Journals & Books
- User can Download PDF, view Abstract or Export (Save to RefWorks, Export citation to RIS, Export citation to BibTeX, Export citation to text)

#### Guide 6

|                                                                                                    | International Journal of Disaster                                                                                                    | Risk Reduction 41 (2019) 101311                                                                                                    |  |  |
|----------------------------------------------------------------------------------------------------|----------------------------------------------------------------------------------------------------|----------------------------------------------------------------------------------------------------|--|--|
| ELSEVIER                                                                                                    | Contents lists avail<br>International Journal of<br>journal homepage: http://w                                                                                                    | able at ScienceDirect Disaster Risk Reduction www.elsevier.com/locate/jdrr                                                                                                    |  |  |
| Fire + water + b<br>Marawi City, Lar<br>Daryl L. Superio <sup>a,*</sup> , E                                                                                                    | oombs: Disaster manageme<br>nao del Sur, Philippines<br>Sthelyn M. Abaday <sup>b</sup> , Mary Grace I                                                                                                    | nt among academic libraries in                                                                                                    |  |  |
| Vince Ervin V. Palcul<br>* Aquesthere Department, Southeau<br><sup>th</sup> University Library, Mindeano Satte<br>* Schold of Goudante Satticha, Correal<br># Honry Lace III Library, Control Phil                                                                                                    | 10 <sup>-1,43</sup> , Joy F. Geromiano <sup>-1,-2</sup><br>Asian Faharies Development Center, Tighasan, Itola, Philip<br>University at Nanwan, Maamia Orintal, Philippine<br>Philippine University, Jaro, Itolo City, Philippines<br>Ippine University, Jaro, Itolo City, Philippines                                                                                                    | iprines                                                                                                    |  |  |
| ARTICLEINFO<br>Kryword:<br>Academic kitraries<br>Disaster in libraries<br>Battle of Maravi<br>Philippines                                                                                                    | ARTICLEINFO       ABSTRACT         Kryword:       The academic libraries in Marawi City, Lanao del Sur, Philippines are vulnerable to disasters. In the last ten years, the majority of the 13 respondent libraries have sustained at least one disaster that may have been caused by civil unrest, war or terrorism, flood, earthquake, or fire. The majority or the last respondent libraries have sustained at least one disaster that may have been caused by civil unrest, war or terrorism, flood, earthquake, or fire. The majority or the last conditions of the last conditions of the last conditions on the concept that alter the praved to disaster management. The results of the study provide valuable information on the current start of the libraries and management. The results of the study provide valuable information on the current start of the libraries and management. Therefore, it is an essential addition to the libraries of the philippines with chi is very scare as of the moment. |                                                                                                    |  |  |
| 1. Introduction<br>The Philippines is identif<br>hotspots [55] in the world.<br>quake, and Isunami occur r<br>losses [65]. Human-made tra<br>the Philippines. For instance<br>City, Lanao del Sur on May<br>Philippine government force<br>Battie of Marawi, that laste<br>2017 [16].<br>Marawi City is the capital<br>is a fourth-class city consisti<br>land area of 87.55 square<br>201,785 and 99% are Musl | fied as one of the top three global disaster<br>Natural calamities such as typhoon, earth-<br>egularly, causing widespread damage and<br>gedies, although not frequent, also occur in<br>r, the Maute rebel group attacked Marawi<br>23, 2017, resulting in conflict between the<br>s and the terrorist group, also known as the<br>d for five months, ending on October 23,<br>l of Lanao Del Sur Province in Mindanao. It<br>ng of 96 barangays or villages, with a total<br>klometers. Its population as of 2015 is<br>ims. Their economy relies on agriculture,                                                                                                    | Provincial public library [61].<br>The Battle of Marawi was identified to be the most massive urban<br>warfare in the country since World War II. The whole city was heavily<br>damaged, with more than a thousand people killed and displaced from<br>Marawi City and the surrounding areas due to the conflict. Ninety-five<br>percent (95%) of the buildings in the battle area were heavily<br>damaged [8]. An estimated 150 billion peoso would be needed to<br>rehabilitate the entire city, rebuild damaged artuctures, and restore<br>essential services and 2 billion peoso to rehabilitate the 22 public schools<br>that were destroyed [19]. Aside from these, 47 schools were partially<br>damaged and are currently using temporary spaces for their classes [12].<br>Private schools in Marawi also appealed to the government for assis-<br>tance in rebuilding structures after the war [27]. The Department of<br>Education (DepEd) is partnering with the Congress of the Philippines for<br>funds to help in the rehabilitation of schools. The government desig- |  |  |

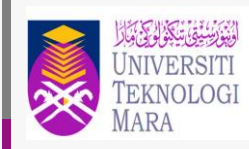

# User can download or print the article

## **CONTACT PERSON**

### For enquiries on online database searching and access:

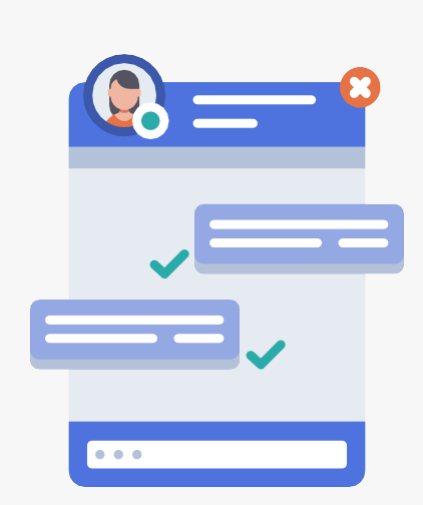

Chat with Librarian: <u>https://ptar.uitm.edu.my/libchat/</u>

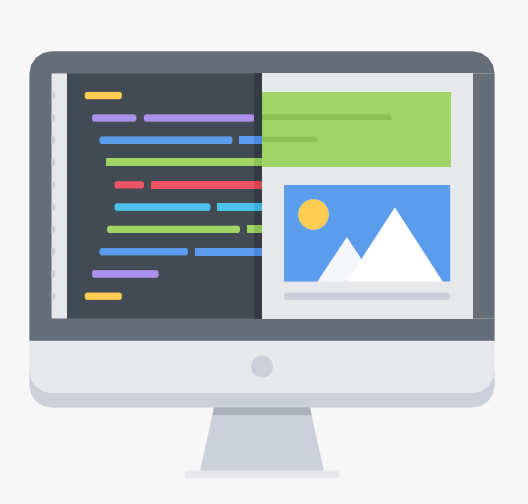

Link to Online Database: http://qr.library.uitm.edu.my/onlinedb

Link to Science Direct https://www-sciencedirect-com.ezaccess.library.uitm.edu.my/

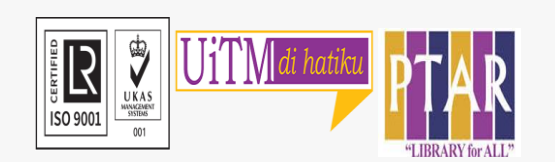

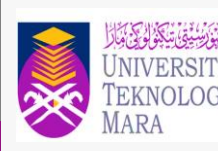

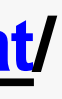